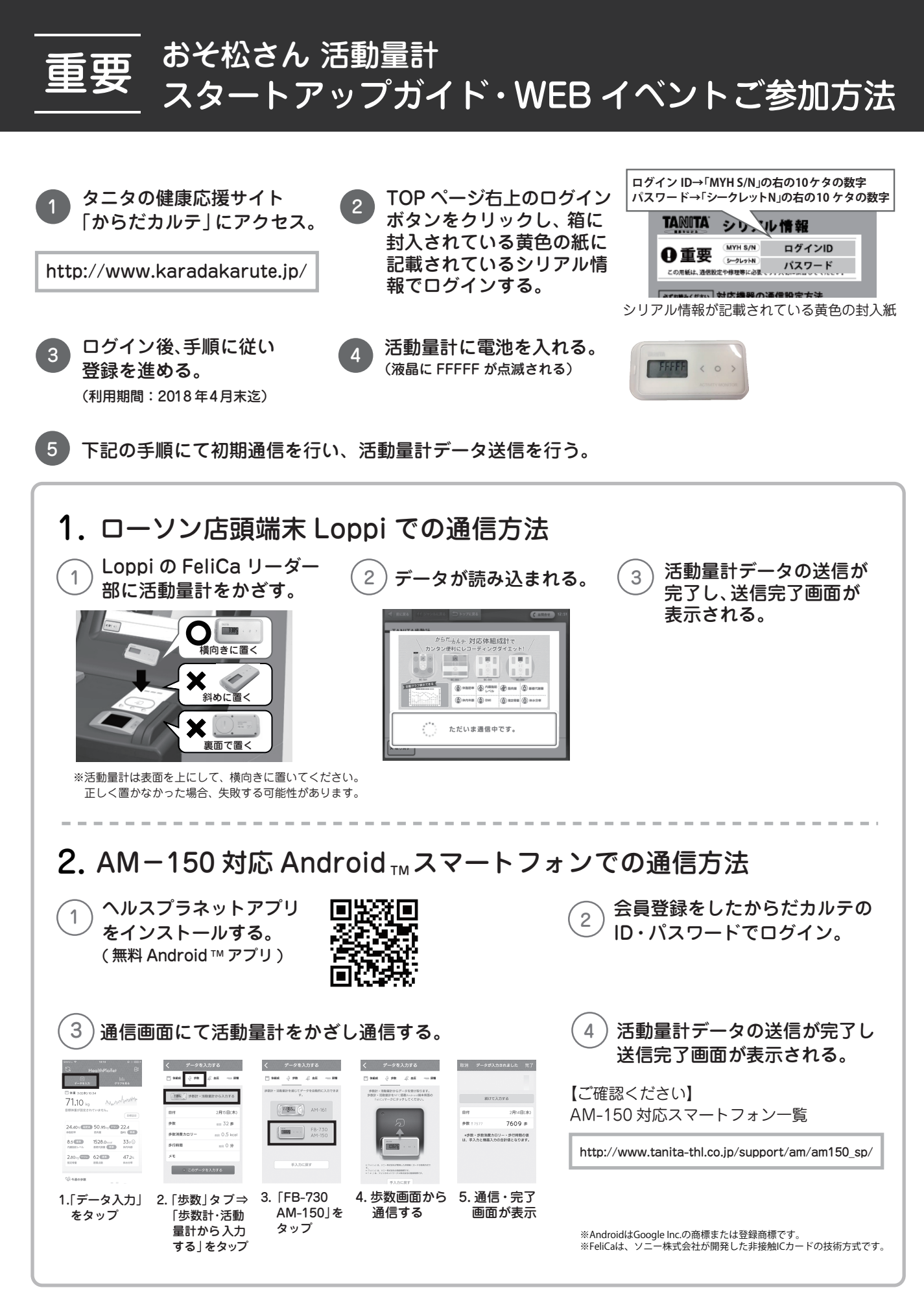

WEB イベントについて

おそ松さん WEB イベントの詳細は 活動量計詳細ページをご確認ください。

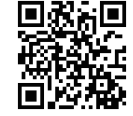

フリーダイヤル 0120-171-312 [受付時間] 9:00~18:00 [受付休業] 土・日・祝祭日、夏期休業・年末年始休業 [ U R L ] http://www.karadakarute.jp/tanita/contact.jsp

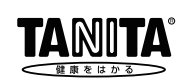

http://www.karadakarute.jp/tanita/event/osomatsu/